#### For Super Admins Only

# Changing Mismanagement

# Mismanagement

It is easy to include a list of Mismanagement on the home page for your Kennel

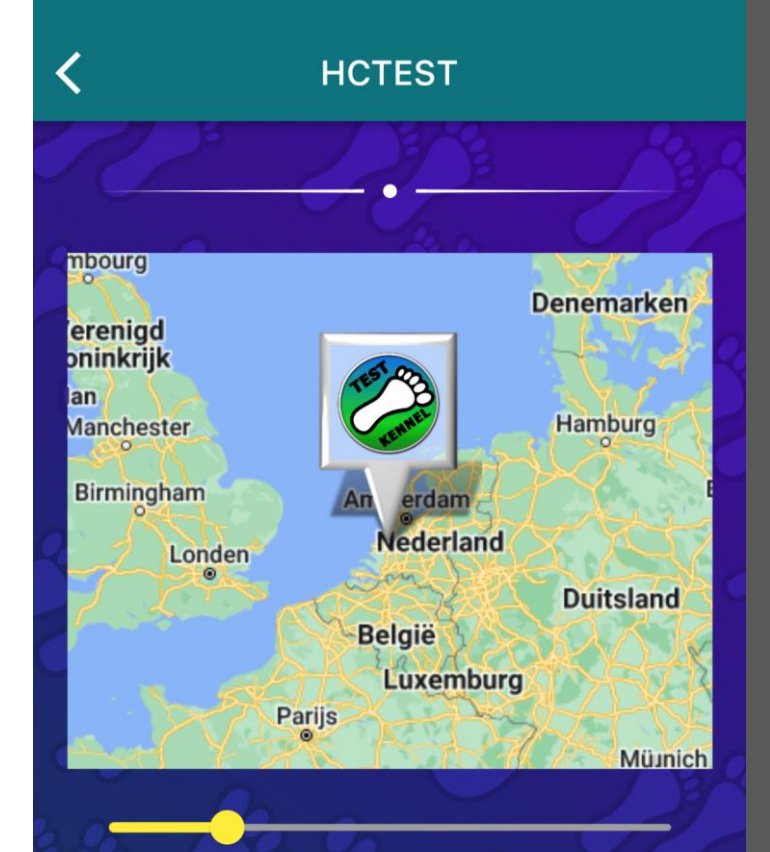

Location: The Hague, Netherlands Last run: Sat, May 28, 3:00 PM Next run: <no run found> Hash cash: €5.00 (members) €5.00 (non-members)

GM: Opee RA: Tuna Melt Hash Cash: Comes Too Soon Cunning Linguist: Opee

# Changing Mismanagement

#### (1) Click on Manage Members

**Note**: Only the Super Admin can change Mismanagement roles Harrier Central Test Kennel Kennel Admin Functions Add & Edit Manage runs Member E. Email run Past stats events . . .

#### **S** - -

#### HCTEST Members

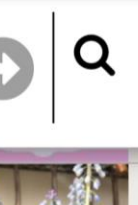

Enter Hash or mortal name Searching Kennel members

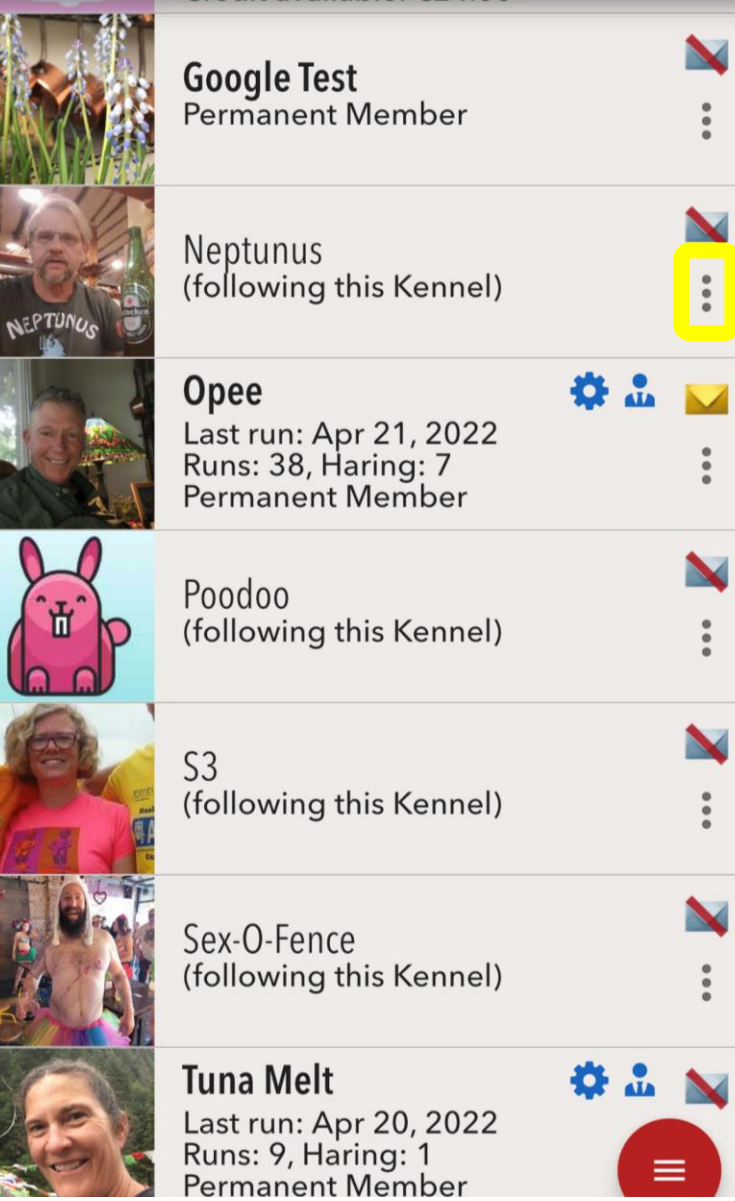

# Changing Mismanagement

# (2) Click on the three dots next to the hasher's name

# Changing Mismanagement

#### (3) Click on Edit mismanagement roles

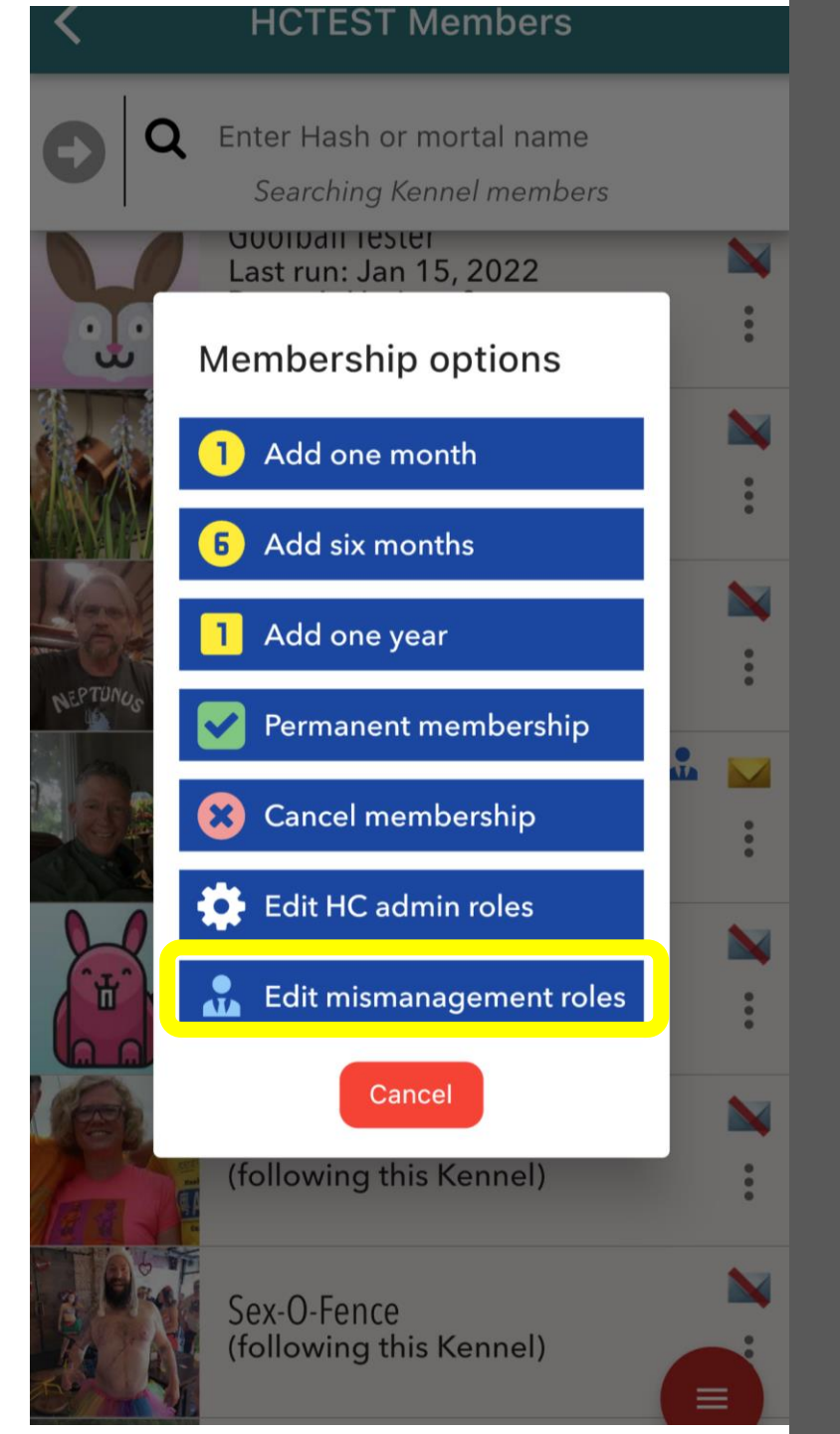

# Changing Mismanagement

(4) Click on the appropriate roles for new Mismanagement **or** 

Unclick to remove old Mismanagement

# (5) Save changes

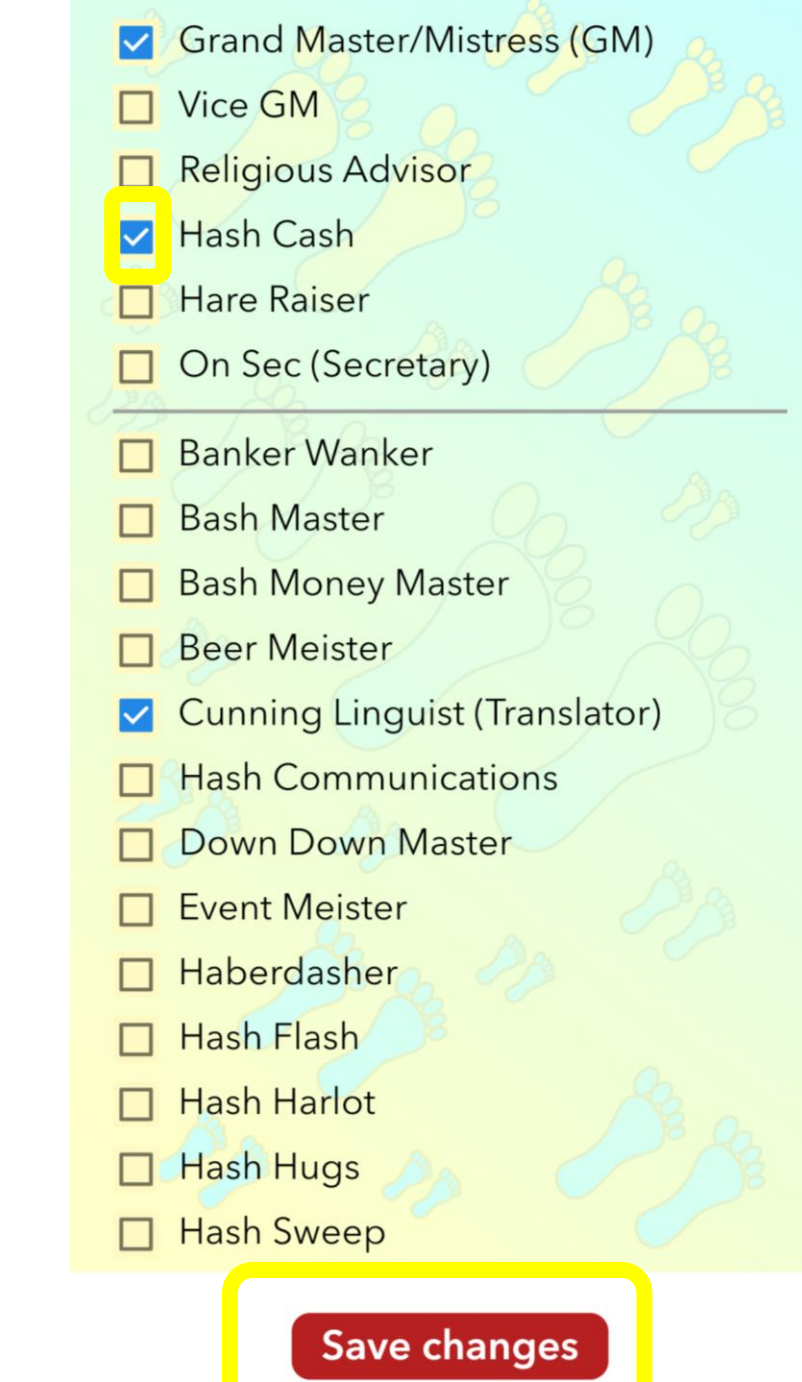

# Mismanagement

#### All Mismanagement will have a blue person icon next to their name

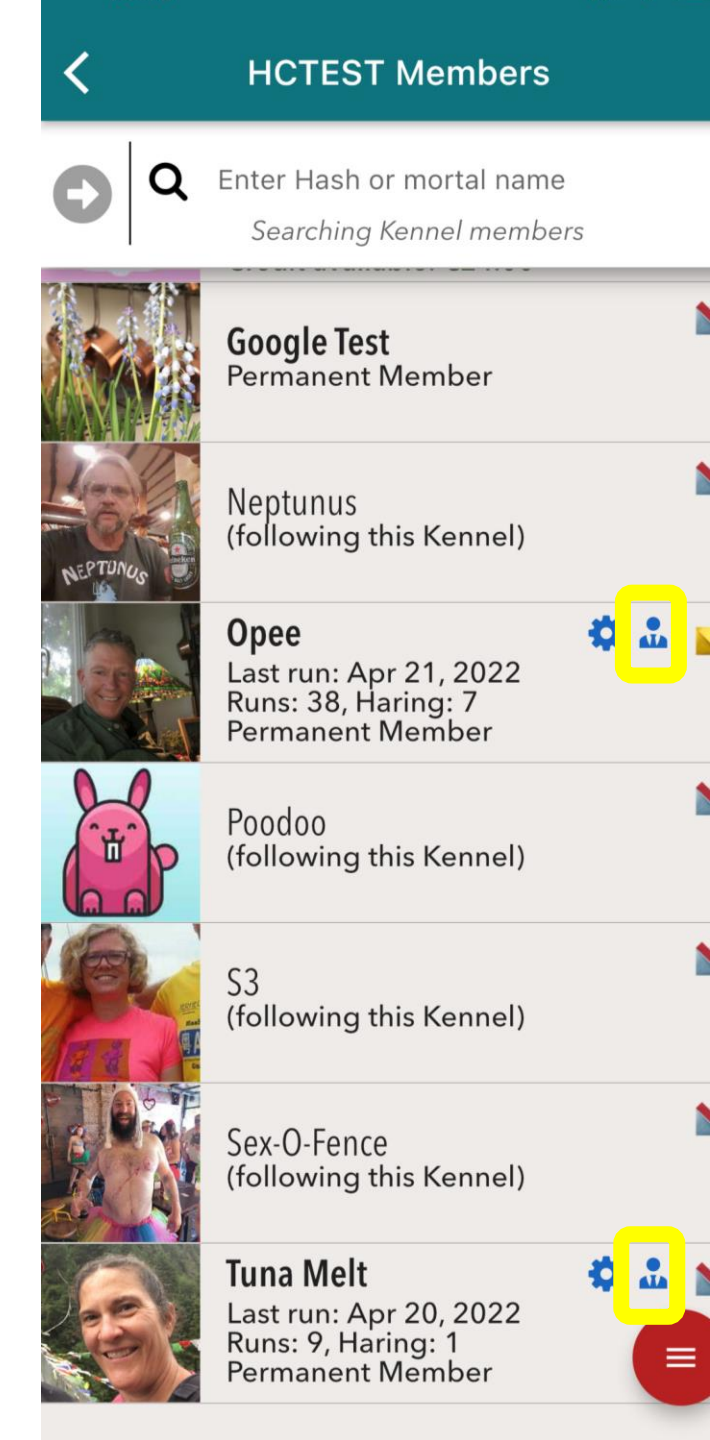

While Hashers can be on Mismanagement without being a Harrier Central Admin, if you are **adding new** Mismanagement or **removing old** Mismanagement, you will want to consider changing HC Admin access for those hashers.

See separate instructions:

**Changing HC Admins** 

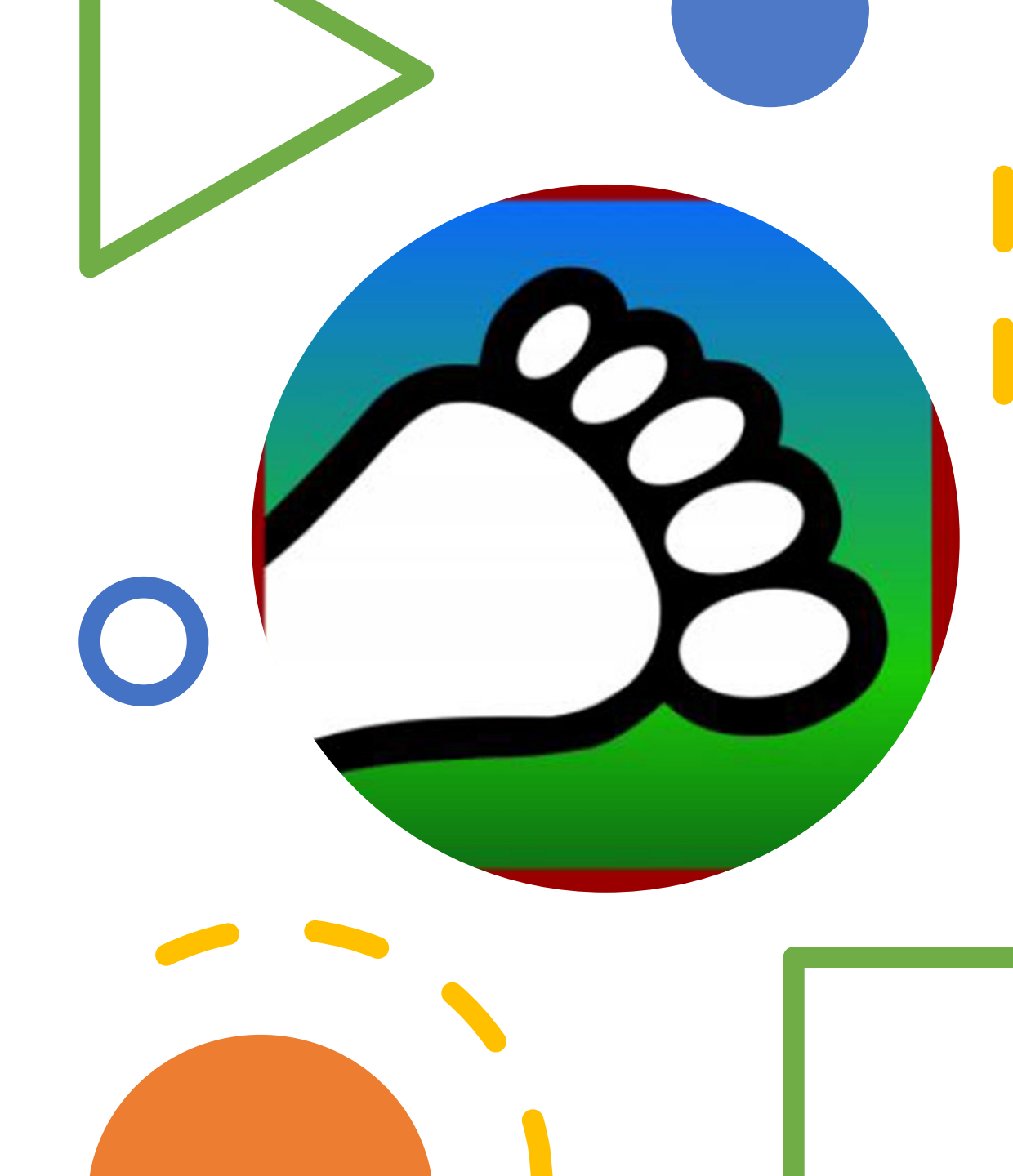

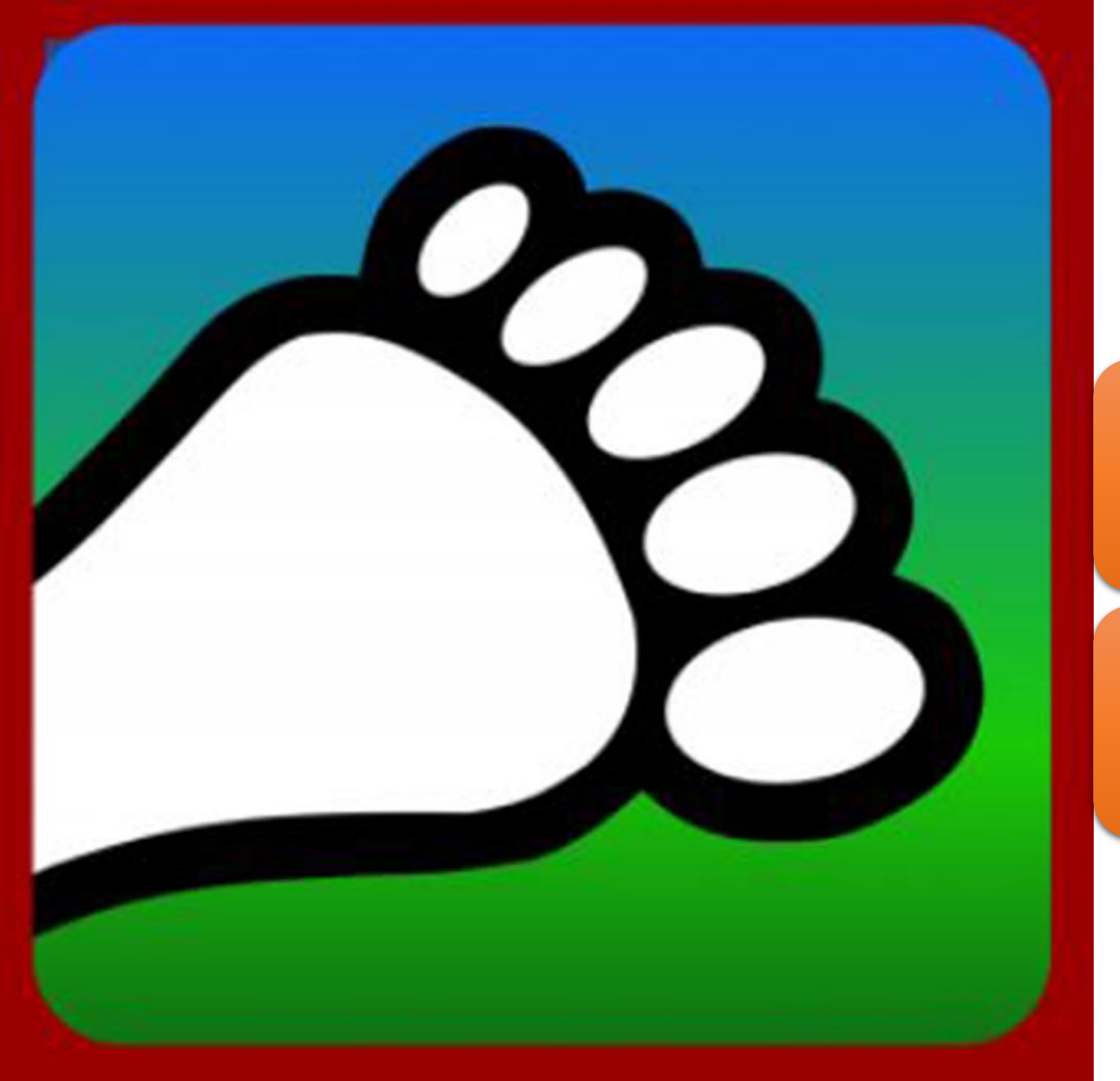

#### Questions?

#### Email us: <u>connect@harriercentral.com</u>

Connect with us: Facebook Group